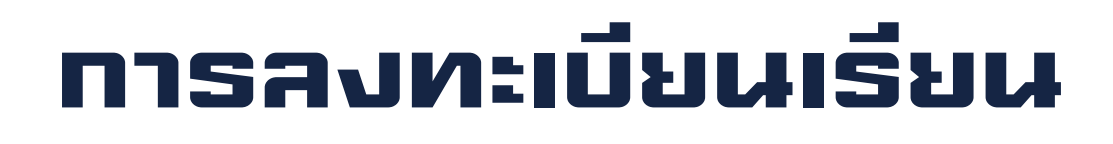

## กองบริหารงานวิชาการ

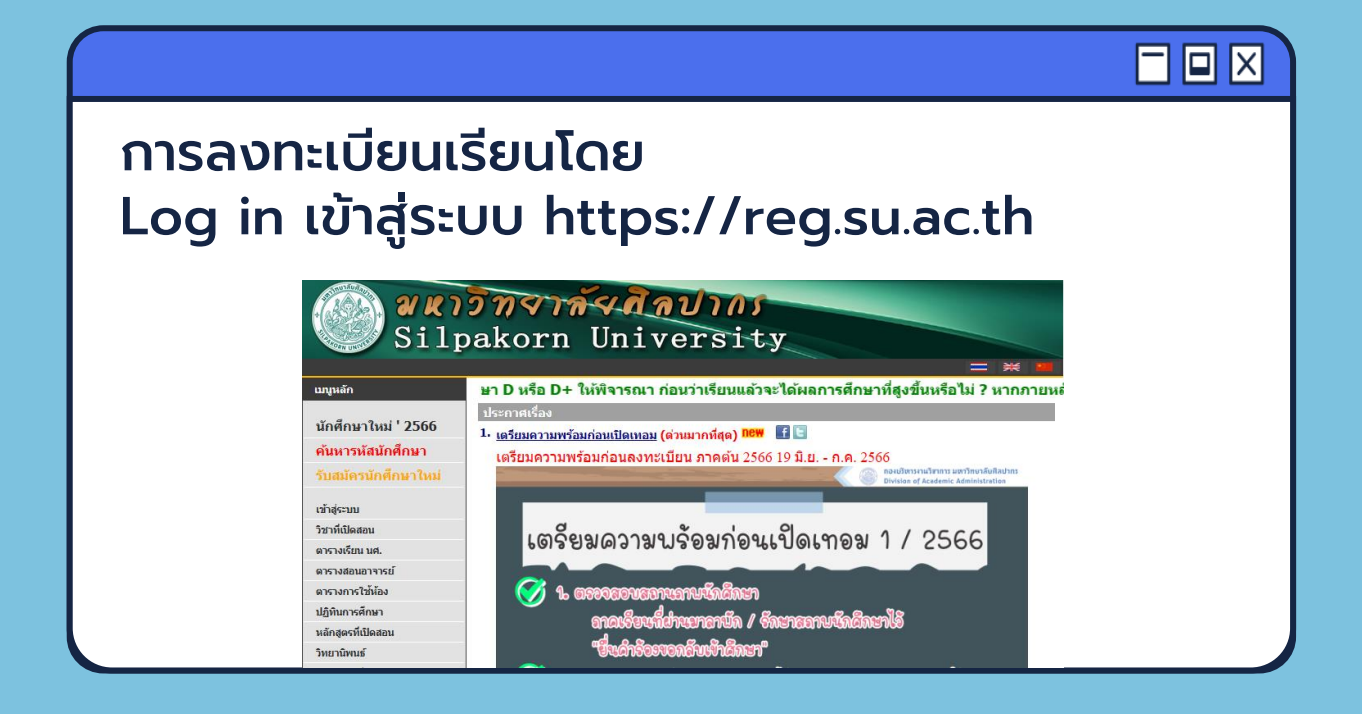

#### 

## การลงทะเบียนเรียน มี 3 ประเภท ได้แก่

**1**. **การลงทะเบียนปกติ** ดำเนินการภายในเวลาที่ปฏิทิน การศึกษากำหนด

2. การลงทะเบียนช้า ดำเนินการภายหลังเวลาที่ปฏิทิน การศึกษากำหนด

**3. การเพิ่ม – ถอน – เปลี่ยนกลุ่ม** ภายใน 14 วันแรก ของภาคการศึกษาปกติ หรือ 7 วันแรกของภาคการศึกษาพิเศษฤดูร้อน นับแต่วันเปิดภาคเรียน

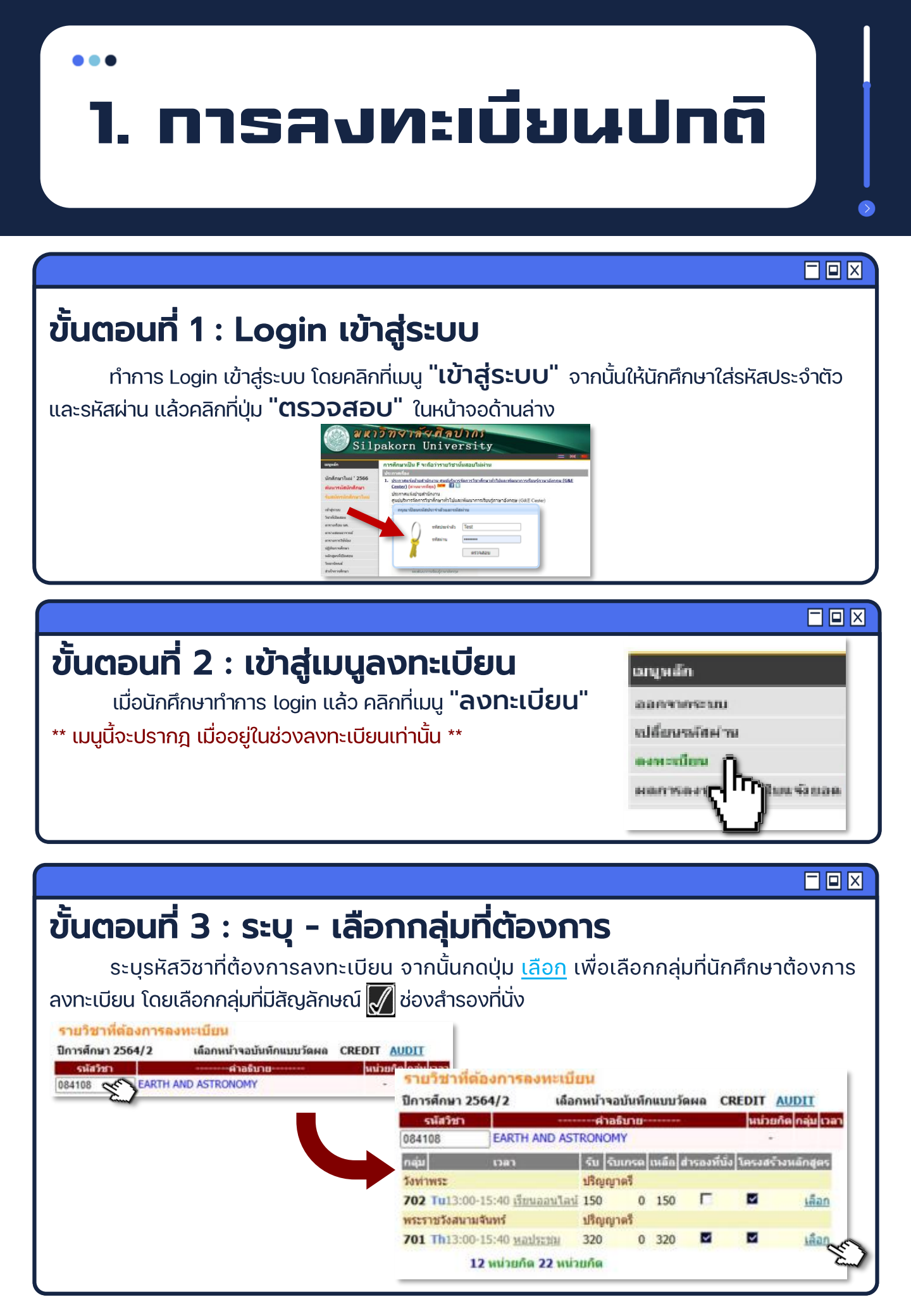

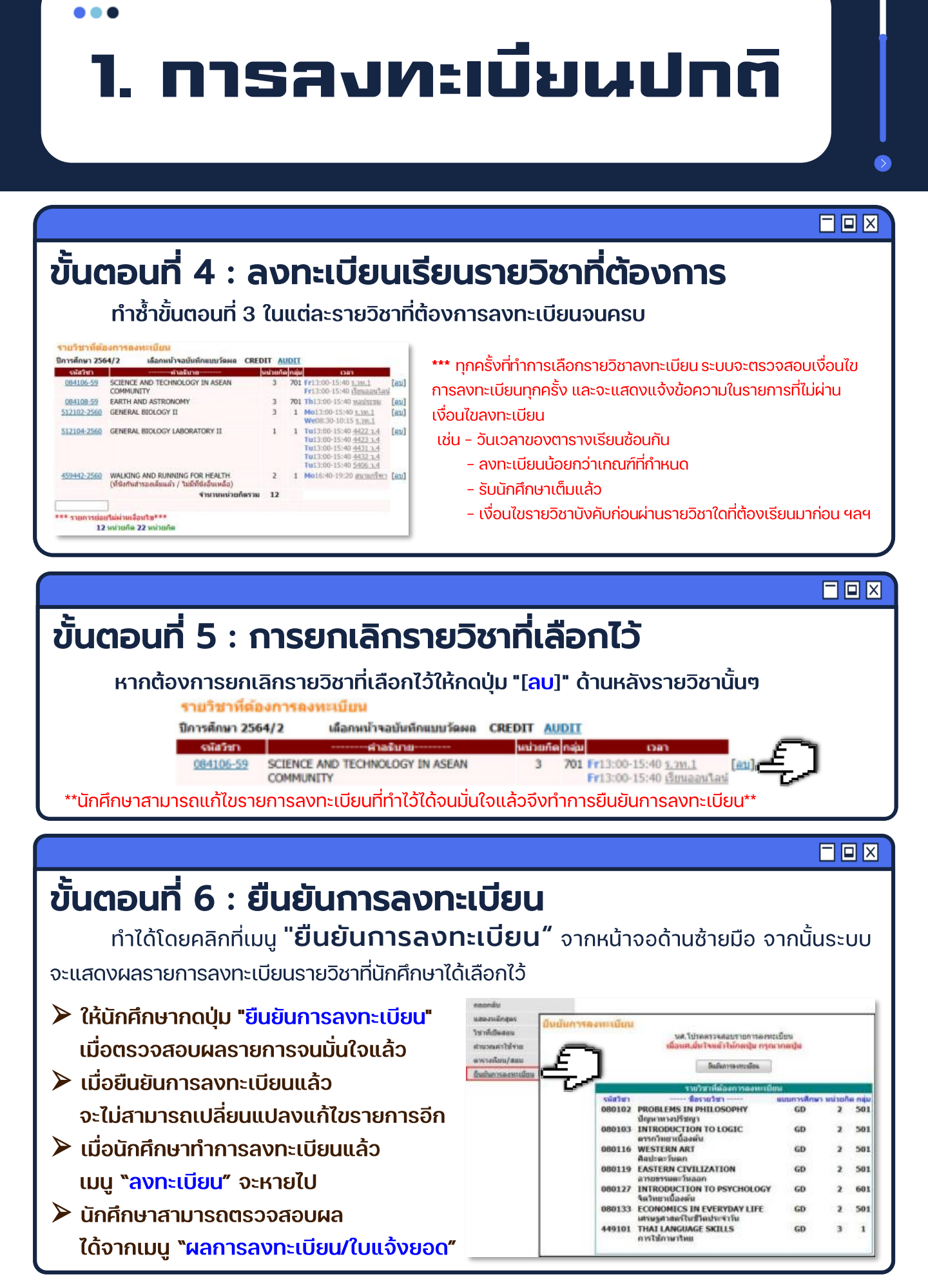

2. การลงทะเบียนซ้า

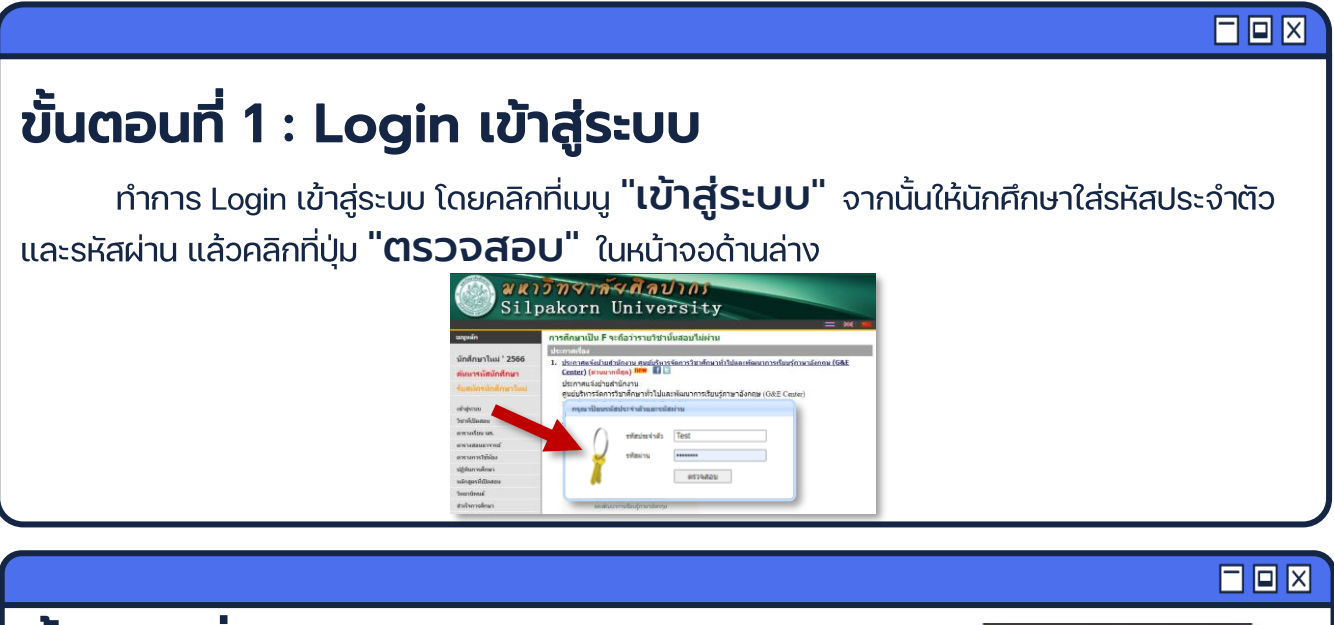

### ขั้นตอนที่ 2 : เข้าสู่เมนูลงทะเบียนช้า

เมื่อนักศึกษาทำการ login แล้ว คลิกที่เมนู "ลงทะเบียนช้า" ด้านซ้ายมือเพื่อเข้าสู่หน้าจอลงทะเบียน

\*\* เมนูนี้จะปรากฏ ในช่วง 14 วันแรกของภาคการศึกษาปกติ หรือ 7 วันแรก ของภาคการศึกษาพิเศษฤดูร้อน หากนักศึกษายังไม่ลงทะเบียนเท่านั้น \*\*

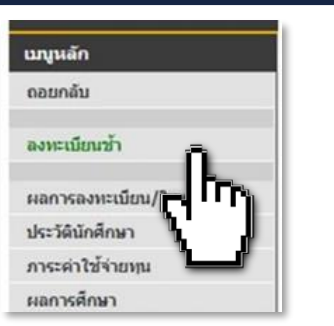

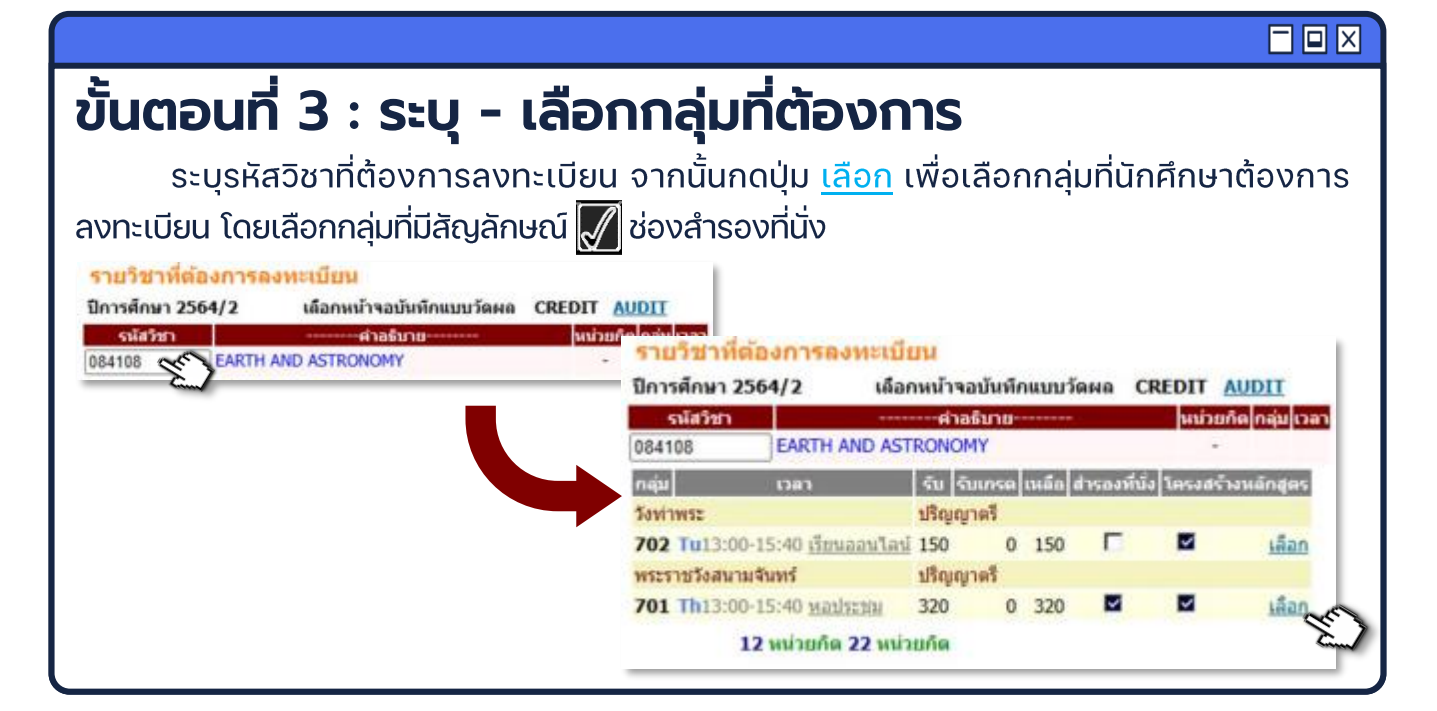

2. การลงทะเบียนซ้า

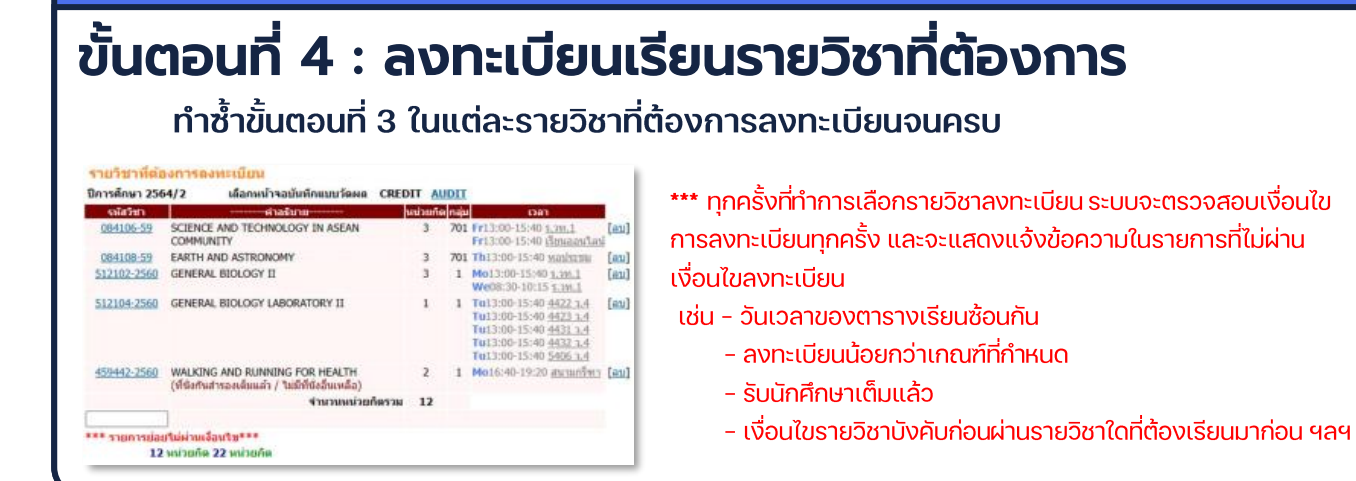

ขั้นตอนที่ 5 : การยกเลิกรายวิชาที่เลือกไว้

#### หากต้องการยกเลิกรายวิชาที่เลือกไว้ให้กดปุ่ม "[ลบ]" ด้านหลังรายวิชานั้นๆ

รายวิชาที่ต้องการลงทะเบียน

| ปีการศึกษา 256 | 4/2 เลือกหน้าจอบันทึกแบบวัดผล                | CREDIT | AUDIT      |                                                                 |      |
|----------------|----------------------------------------------|--------|------------|-----------------------------------------------------------------|------|
| รจสีสวีชา      | สำลงโบาย                                     | າແກ່ວ  | ແກ້ດ ກລຸ່ມ | ากก                                                             |      |
| 084106-59      | SCIENCE AND TECHNOLOGY IN ASEAN<br>COMMUNITY | 1      | 3 701      | Fr13:00-15:40 <u>5.20.1</u><br>Fr13:00-15:40 <u>เรียนออนไลย</u> | [81] |
|                |                                              | _      |            |                                                                 |      |

\*\*นักศึกษาสามารถแก้ไขรายการลงทะเบียนที่ทำไว้ได้จนมั่นใจแล้วจึงทำการยืนยันการลงทะเบียน\*\*

#### 

## ขั้นตอนที่ 6 : ยืนยันการลงทะเบียน

ทำได้โดยคลิกที่เมนู **"ยืนยันการลงทะเบียน"** จากหน้าจอด้านซ้ายมือ จากนั้นระบบ

จะแสดงผลรายการลงทะเบียนรายวิชาที่นักศึกษาได้เลือกไว้

- ให้นักศึกษากดปุ่ม "ยืนยันการลงทะเบียน" เมื่อตรวจสอบผลรายการจนมั่นใจแล้ว
- เมื่อยืนยันการลงทะเบียนแล้ว จะไม่สามารถเปลี่ยนแปลงแก้ไขรายการอีก
- เมื่อนักศึกษาทำการลงทะเบียนแล้ว เมนู "ลงทะเบียนช้า" จะหายไป
- นักศึกษาสามารถตรวจสอบผล ได้จากเมนู "ผลการลงทะเบียน/ใบแจ้งยอด"

| ให้หมายในมีเหลือน<br>ทำมาร์เป็นสอน<br>คำมวยเหล่าไวโจ้าย | มีหมันการของหระเบ็นน<br>รศ.โปรดสรรมสะรายการองระเบ็ยน<br>เมื่อนสมัยไหล่มีไห้ภัคลุโม กรุกรากลปูน |                                                 |            |       |       |  |
|---------------------------------------------------------|------------------------------------------------------------------------------------------------|-------------------------------------------------|------------|-------|-------|--|
| ewsatsou/aas                                            | e   .                                                                                          | มีหม่หการสะการมีอง                              |            |       |       |  |
| Course meaning                                          |                                                                                                | ระเบิดวามีตัวสุดารถสุดแบบไ                      |            |       | _     |  |
|                                                         | sidist.                                                                                        | \$2530393                                       | uumossãous | mined | a nái |  |
|                                                         | 080102                                                                                         | PROBLEMS IN PHILOSOPHY                          | GD         | 2     | 501   |  |
|                                                         | 080103                                                                                         | INTRODUCTION TO LOGIC<br>ดารถวิทยาเนื้องต่น     | GD         | 2     | 501   |  |
|                                                         | 080116                                                                                         | WESTERN ART<br>Antraciuen                       | GD         | 2     | 501   |  |
|                                                         | 080119                                                                                         | EASTERN CIVILIZATION                            | GD         | 2     | 501   |  |
|                                                         | 080127                                                                                         | INTRODUCTION TO PSYCHOLOGY<br>โดวิทยาเนื้องตั้น | GD         | 2     | 601   |  |
|                                                         | 080133                                                                                         | ECONOMICS IN EVERYDAY LIFE                      | GD         | 2     | 501   |  |
|                                                         | 449101                                                                                         | THAT LANGUAGE SKILLS                            | GD         | 3     | 1     |  |

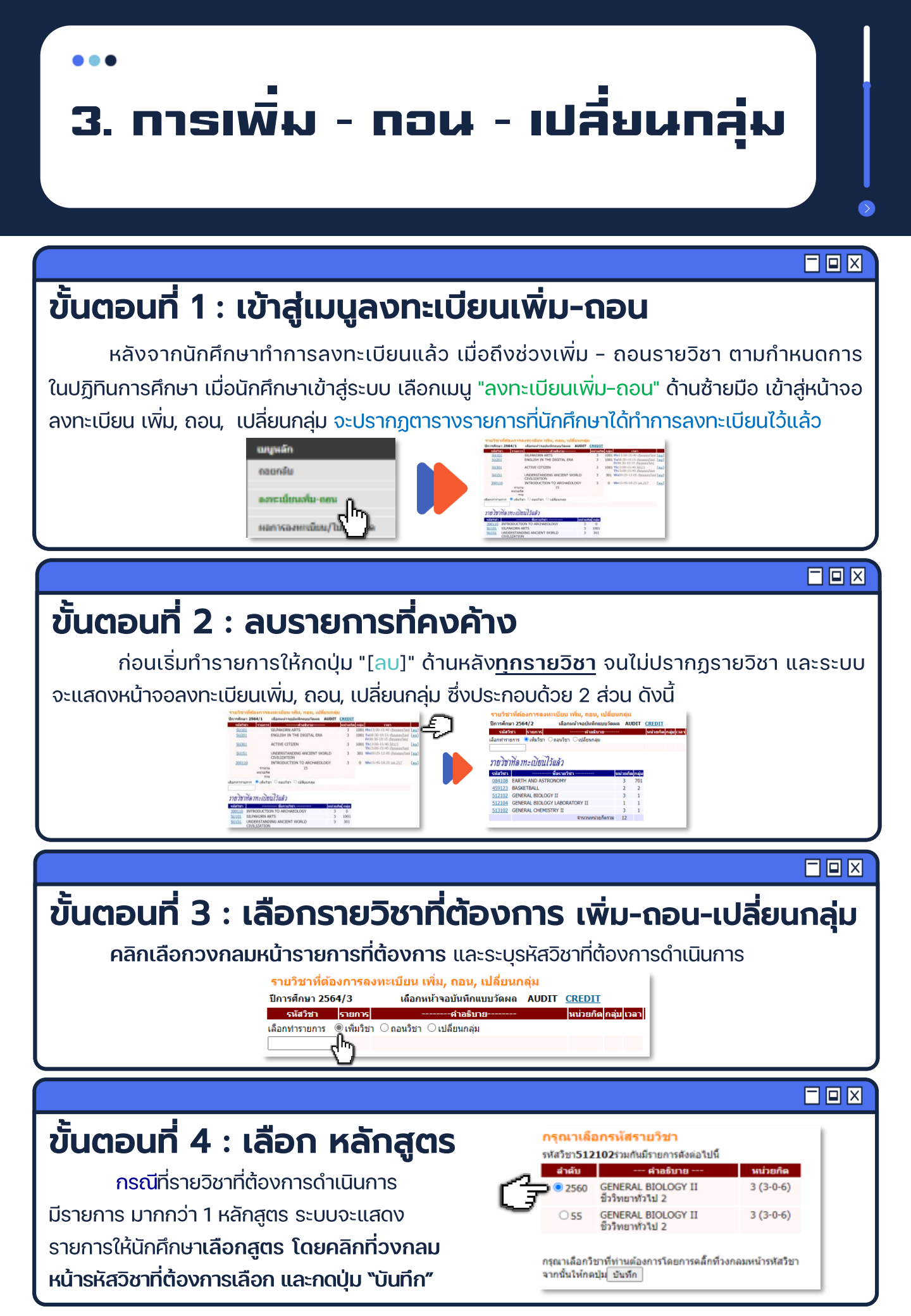

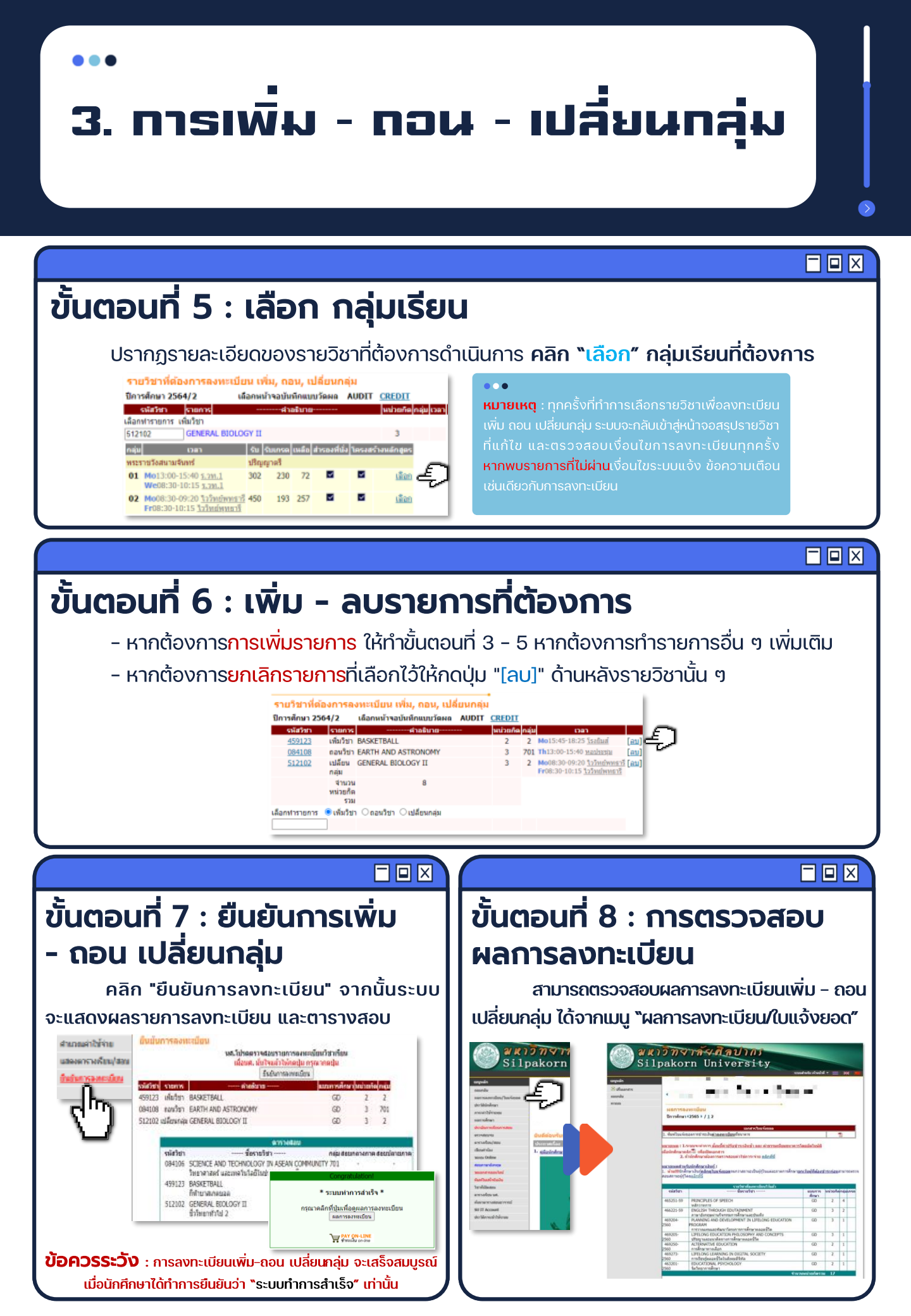

# **งินตอนสุดท**้าย งองการลงทะเบียนเรียน

# <u>กองบริหารงานวิชาการ</u>

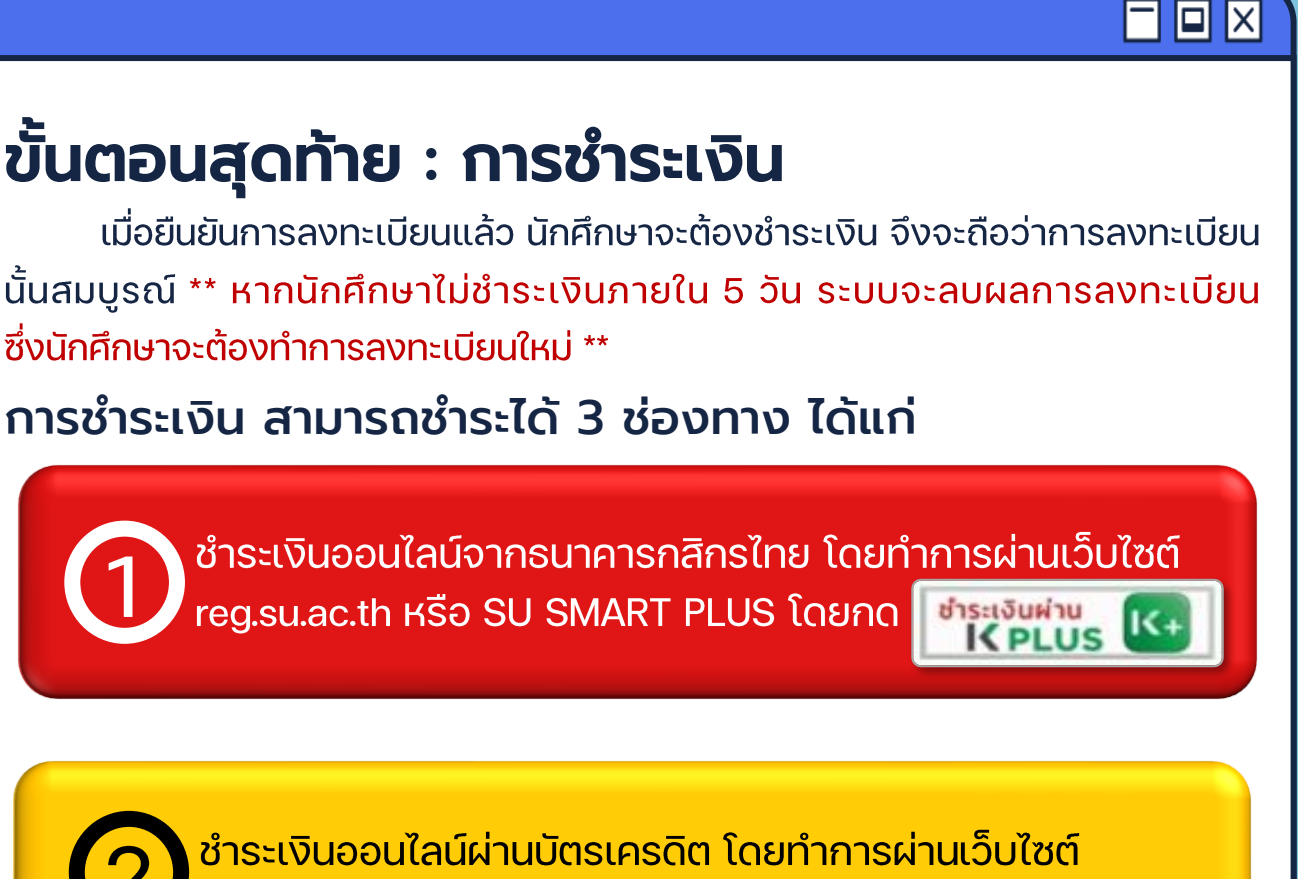

reg.su.ac.th หรือ SU SMART PLUS โดยกด ชาระเงินผ่าน

พิมพ์ใบแจ้งยอดชำระเงินที่เมน "ผลการลงทะเบียน/ใบแจ้งยอด" <u>ซึ่งสามารถช้ำระเงินที่เคาน์เต</u>อร์ ธนาคารที่ระบุ หรือสแกนผ่าน QR Code / Bar Code ผ่านแอพธนาคาร